## **Q**Health

## ConfirmID for Remote Access (CIDRA) User Enrollment Guide

OU Health is introducing a new security app for remote logins. *ConfirmID for Remote Access*, otherwise known as CIDRA, is an Imprivata app that offers users a convenient way to use their smartphone as a second identify authenticator. Before you can enroll in CIDRA, you must install the free Imprivata ID App**on your smartphone**. Follow the steps below for your phone type:

## **iPhone Users**

iOS 11 or later is required. If your device meets that criteria, scan the QR below or download the Imprivata ID app from the <u>iTunes App Store</u> and then follow the setup instructions in the app.

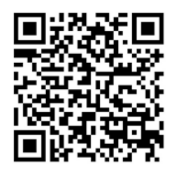

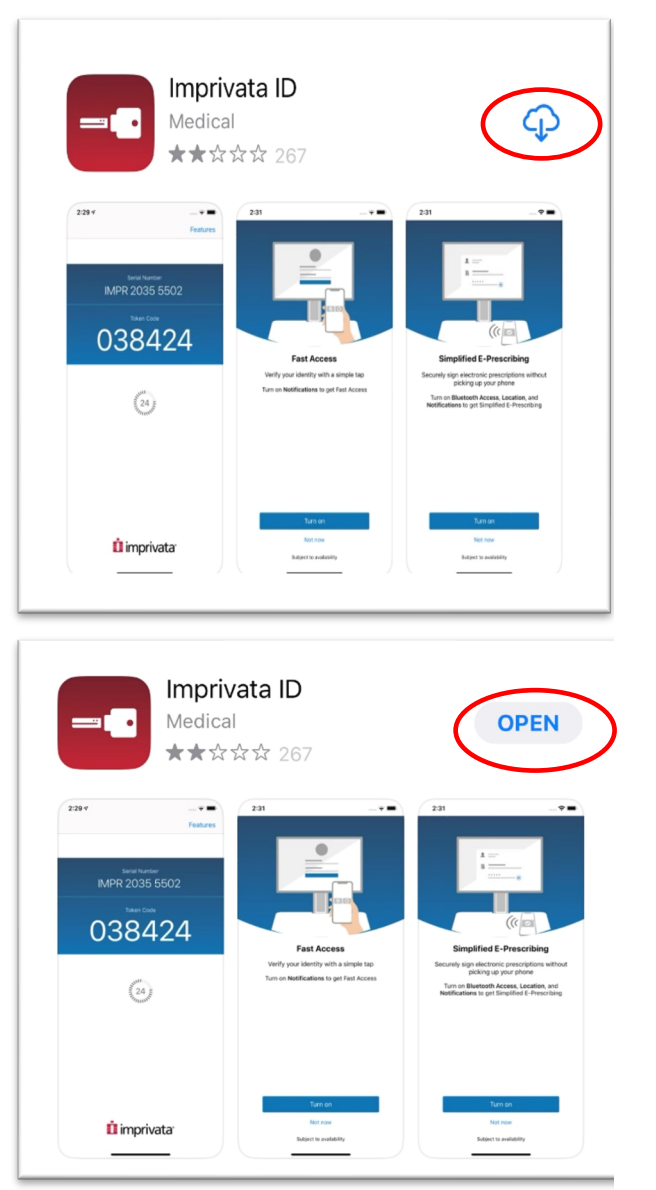

## Android Users

Android 6 or later is required. If your device meets that criteria, scan the QR below or download the Imprivata ID app from <u>Google Play</u>, and then follow the setup instructions in the app (illustrated with red circles below)

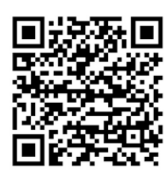

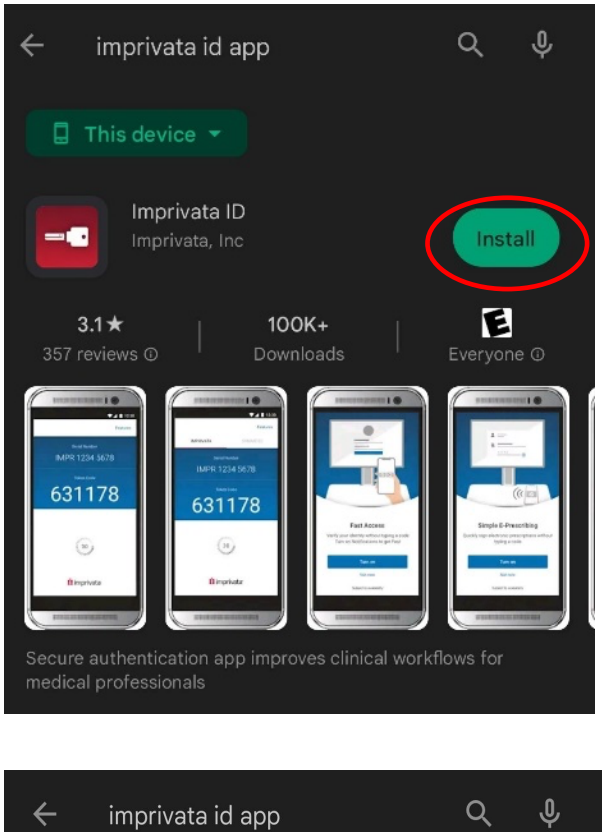

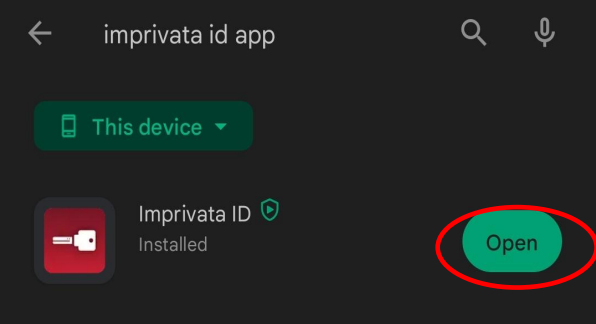

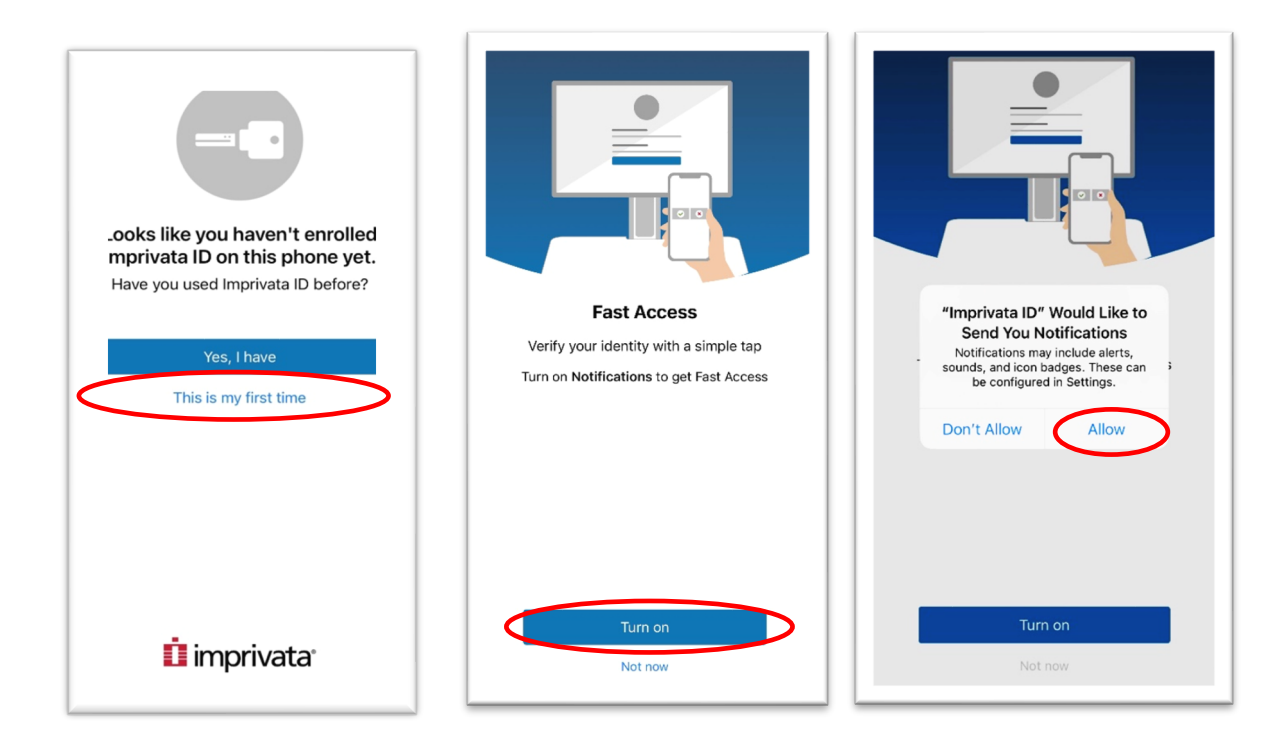

• From there, turn on the ability to "Allow" notifications.

(Android users: if you do not receive the notifications prompt, the feature is automatically enabled.)

- Next, select "Not now" at the "Simplified E-Prescribing" and "Automatic Signout" prompts.
- You will arrive at the final Imprivata enrollment screen, "Automatic Signout." Select, "Turn on"
- The Imprivata app screen (serial Number and token code display) indicate your successful install of the Imprivata ID app. Note: This is not enrollment, just the app install. Please continue below.

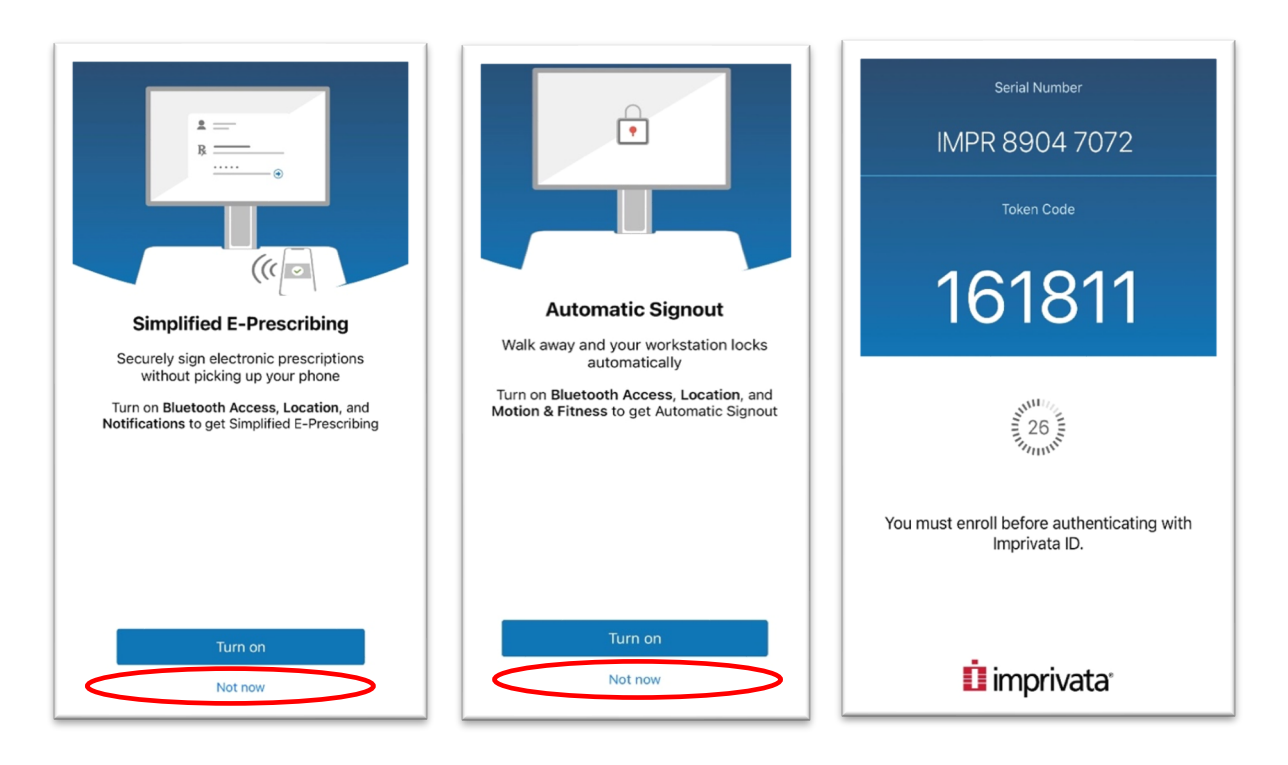

Now that you installed Imprivata, visit: <u>https://hub.ouhealth.com/</u> via 1) your **smartphone** or 2) another device that is **off the OU Health network and signed out of the Hub**, to enroll for CIDRA as reflected below:

• Enter your OU Health login information and select "Imprivata Authentication Provider."

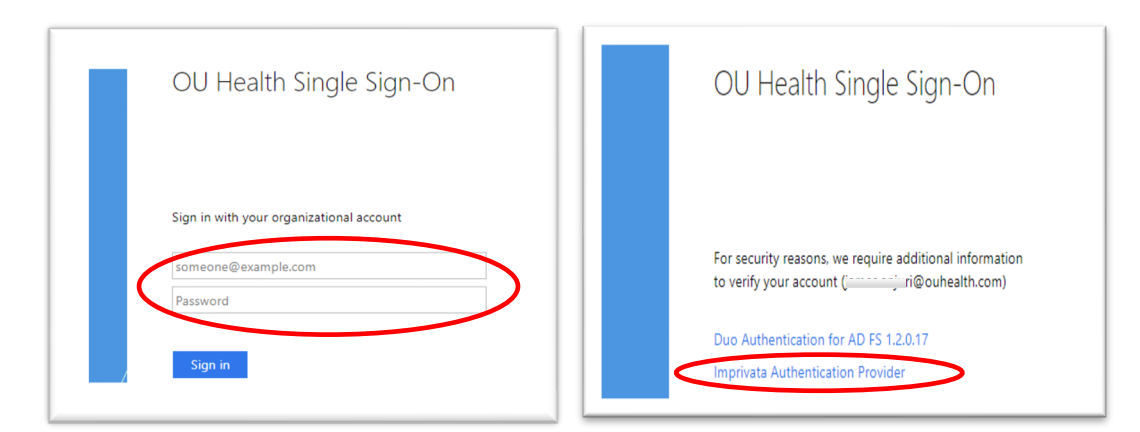

- Select, "Enroll Imprivata ID."
- Open the Imprivata ID app on your smartphone and enter the **Serial Number** and **Token Code** then click "**Submit**." Note: your device's serial number is requirement for *enrollment only*. After you enter it the first time, whenever you log in remotely, you will be prompted to enter only the token code or push notification.

| OU Health Single Sign-On                                                                                                    | OU Health Single Sign-On                                                                                                    | IMPR 8904 7072                                              |
|----------------------------------------------------------------------------------------------------|----------------------------------------------------------------------------------------------------|-------------------------------------------------------------|
| For security reasons, we require additional information to verify your account (: Douhealth.com)                              | For security reasons, we require additional information<br>to verify your account (ouhealth.com)<br>Imprivata ID™                                                              | Token Code                                                  |
| Imprivata ID <sup>™</sup><br>To protect your account, we are introducing <b>Imprivata ID</b> , a<br>smartphone application.   | <ol> <li>Install and open the <b>Imprivata ID</b> app on your<br/>smartphone.</li> <li>Allow Notifications, Location Services, and<br/>Bluetooth Access in the app.</li> </ol> | 26 Mar 10                                                   |
| Imprivata ID allows you to verify your identity by simply approving a notification on your smartphone.  Setup time: 2 minutes | 3. Locate the enroll codes and enter below.                                                                                                    | You must enroll before authenticating with<br>Imprivata ID. |
| What you need:<br>This computer and your smartphone<br>Enroll Imprivata ID<br>Enroll another method<br>Log out                | Submit<br>Back<br>Log out                                                                                                    | imprivata <sup>.</sup>                                      |

(continued)

• Imprivata ID enrolled successfully. Click "Got it" to exit the enrollment screen

| OU Health Single Sign-On                                                                            |  |  |
|----------------------------------------------------------------------------------------------------|--|--|
| For security reasons, we require additional information<br>to verify your account ( n@ouhealth.com) |  |  |
| 🧭 Imprivata ID is enrolled                                                                          |  |  |
| The next time you access your network                                                               |  |  |
| Approve notification on your phone                                                                  |  |  |
| Got it                                                                                              |  |  |
| 🗓 imprivata                                                                                         |  |  |

• Upon successful enrollment, you will receive a confirmation via your OU Health email:

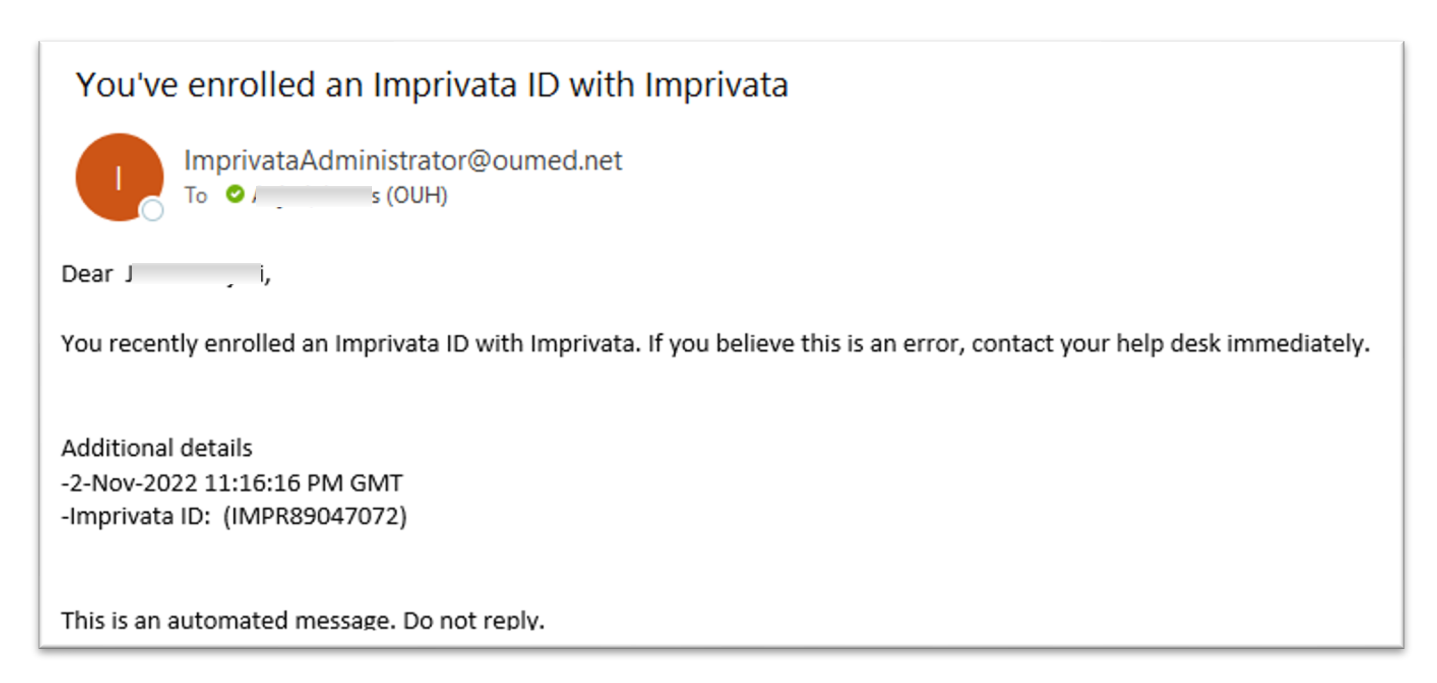

Note: If you remove the Imprivata ID App from your phone or activate a new phone, please contact the Help Desk to re-enroll.

If you have any questions, please use <u>ServiceNow</u>, the <u>Service Portal</u>, or call the OUH (OU Health) Service Desk at 1 (405) 271-8660 (physicians, select "1"). Thank you.